## FSV: Excel-Export für FSV-Bericht FAU\_Konto-TG-uebergreifend

27.07.2024 03:34:20

## **FAQ-Artikel-Ausdruck**

| Kategorie:                                                                                                    | RRZE: Ressourcenverfahren der FAU | Bewertungen:           | 0                     |
|----------------------------------------------------------------------------------------------------|-----------------------------------|------------------------|-----------------------|
| Status:                                                                                                    | öffentlich (Alle)                 | Ergebnis:              | 0.00 %                |
| Sprache:                                                                                                    | de                                | Letzte Aktualisierung: | 10:53:26 - 09.11.2020 |
|                                                                                                    |                                   |                        |                       |
| Schlüsselwörter                                                                                                    |                                   |                        |                       |
| FSV, Excel, Konto                                                                                                    |                                   |                        |                       |
|                                                                                                    |                                   |                        |                       |
| Symptom (öffentlich)                                                                                                    |                                   |                        |                       |
| Gibt es eine Möglichkeit vom Bericht "FAU_Konto-TG-uebergreifend" einen Excel-Export zu erstellen?<br>Ja!                                       |                                   |                        |                       |
|                                                                                                    |                                   |                        |                       |
| Problem (öffentlich)                                                                                                    |                                   |                        |                       |
|                                                                                                    |                                   |                        |                       |
|                                                                                                    |                                   |                        |                       |
| Lösung (öffentlich)                                                                                                    |                                   |                        |                       |
| Im FSV unter Aufgaben und der jeweiligen Rolle gibt es das Menü "Berichte Konten".<br>Darin den Button "Auswahl und Berichte Konten" anklicken. |                                   |                        |                       |
| Im neu erscheinenden Fenster kann man nun unterhalb des Druckers den Bericht "FAU Konto TG uebergreifend Excelexport" auswählen.                |                                   |                        |                       |
| Jetzt noch die Einschränkungen wie gewünscht vornehmen und danach auf "Bericht anzeigen" klicken.                                               |                                   |                        |                       |
| Die Ansicht des Berichts ist so nicht zu gebrauchen, aber nun kann man links oben über den Button "Bericht exportieren" exportieren.            |                                   |                        |                       |
| Unter "Formatieren" bitte "Microsoft Excel 97-2000 - Nur Daten (XLS)" auswählen und mit OK bestätigen.                                          |                                   |                        |                       |
| Beim "Excel-Format" bitte Standard auswählen und mit OK bestätigen.                                                                             |                                   |                        |                       |
| Nun kann man die Datei auf dem eigenen Computer mit geeigneten Namen abspeichern.                                                               |                                   |                        |                       |